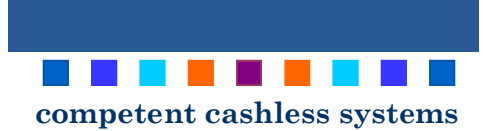

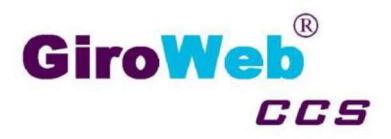

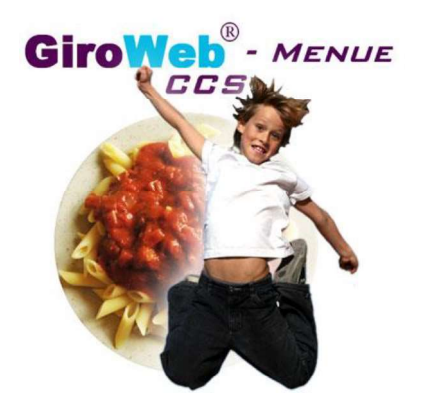

#### KGS Wilhelm-Röpke-Schule

Am Beu 2 29690 Schwarmstedt Telefon: +49 (0) 5071-96817-0 Telefax: +49 (0) 5071-96817-69 Email: sekretariat@kgs-schwarmstedt.de

## <u>Anmeldung</u>

Die Homepage für Bestellungen ist: <u>https://kqs-schwarmstedt.giro-web.de</u> Oder über GiroWeb App über ihr Handy (siehe separate Anleitung)

#### Login über die KGS-Homepage

Im Browser rufen Sie die o. g. Adresse auf oder alternativ die **Startseite der KGS-Schwarmstedt** auf. Anschließend geben Sie Benutzernamen und Kennwort ein.

https://www.kgs-schwarmstedt.de/

Anklicken

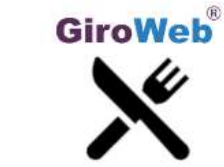

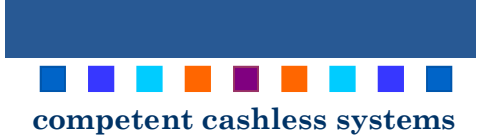

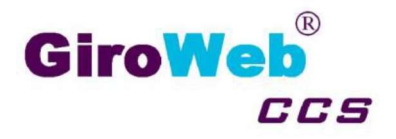

# Herzlich willkommen bei unserem Mittagsverpflegungssystem

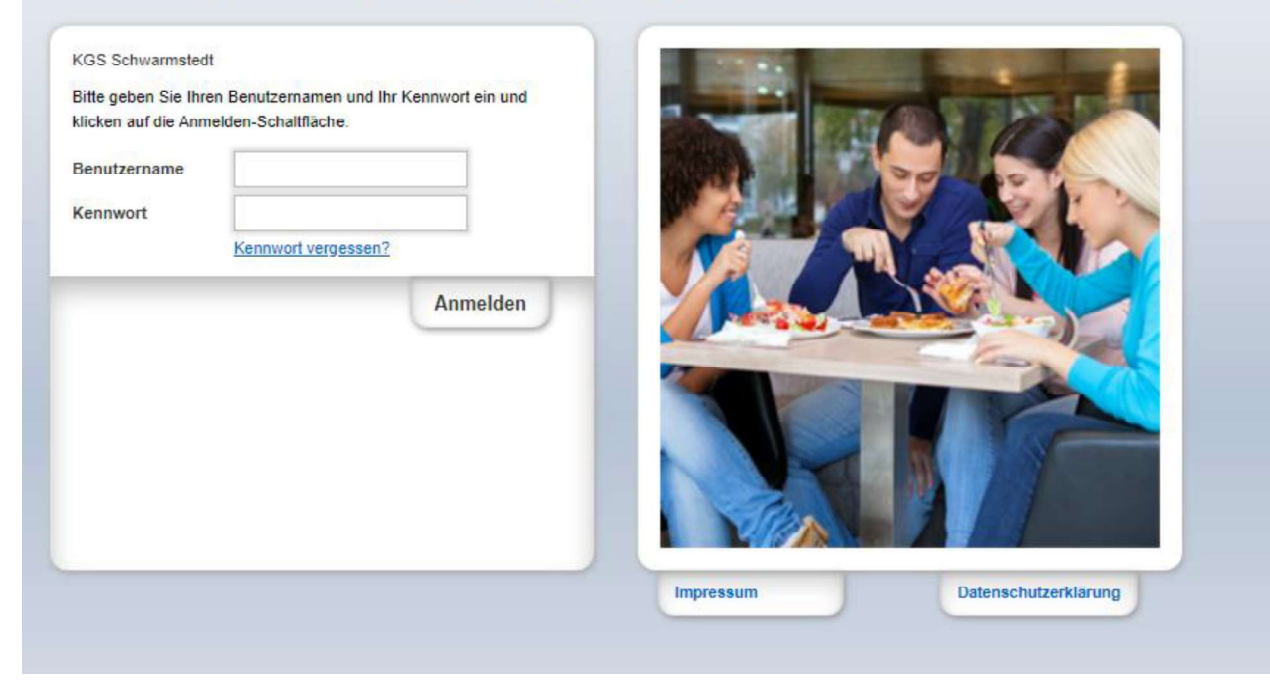

## Benutzernamen und Kennwort eingeben - Siehe Brief -

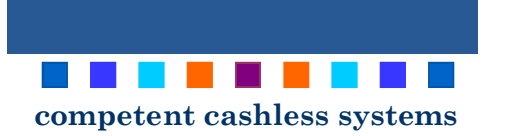

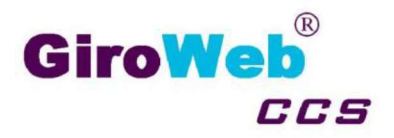

## **Verwaltungsbereich**

Ändern

Sie gelangen zum Verwaltungsbereich mit Klick auf "Meine Daten".

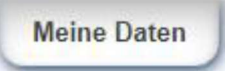

#### Benutzerdaten

| Persönliche                      | Daten                      |                                                             |
|----------------------------------|----------------------------|-------------------------------------------------------------|
| Vorname:<br>Nachname:<br>Klasse: | Max<br>Mustermann<br>0     | Hier können Ihren<br>Benutzernamen und das Passwort ändern. |
| Login Benu                       | tzername                   |                                                             |
| Benutzernam                      | e: d29ca610ae6a8<br>Ändern |                                                             |
| – Login Passv                    | wort                       |                                                             |
| Passwort:                        | •••••                      |                                                             |
| Passwort:                        | •••••                      |                                                             |

#### Wichtig:

Bitte <u>hier</u> eine gültige **E-Mail-Adresse hinterlegen** für die Kennwort vergessen Funktion.

#### Ebenfalls bitte Allergene hinterlegen, falls vorhanden.

| Einstellungen           |                        |
|-------------------------|------------------------|
| E-Mail:                 | a.pietsch@kgs-schwarms |
| Kartennr.:              |                        |
| Allergene speichern:    |                        |
|                         |                        |
| Allergien:              |                        |
| Glutenhaltiges Getreide |                        |

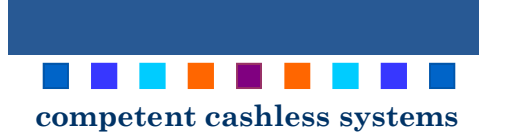

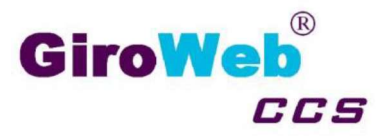

## **Bestellhistorie**

Mit Klick auf "**Meine Bestellungen**" gelangen Sie zur Übersicht aller Ihrer bisher getätigten Bestellungen in GiroWeb-Menü.

Meine Bestellungen

Über die Datumsfunktion können Sie den Report auf einen gewünschten Bereich einschränken.

#### Report

| om:  | 1  | ~ | August    | × | 2019 | ~ |
|------|----|---|-----------|---|------|---|
| ois: | 10 | ~ | September | ~ | 2019 | Ŷ |

Drücken Sie "Anzeigen" und Sie erhalten Ihren Report. Sie sehen eine Übersicht der Bestellungen

👼 🛛 Über das Druckersymbol können Sie den Report drucken.

## <u>Menü bestellen</u>

Einfach das gewünschte Menü am jeweiligen Tag / Tagen auswählen und auf Bestellung bestätigen Klicken.

#### **Hinweis:**

Die Auswahl des Mittagessens für den Folgetag muss bis zum Vortag 11:00 Uhr erfolgt sein.

## Menü stornieren:

Das zu stornierende Menü auswählen und auf Bestellung bestätigen Klicken.

#### **Hinweis:**

Eine Abbestellung ist bis 8:00 Uhr morgens am jeweiligen Tag möglich.

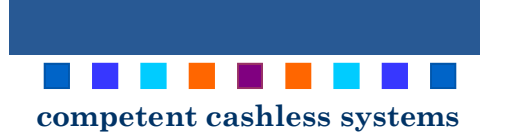

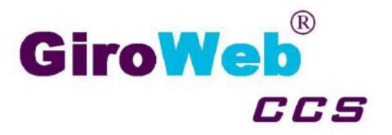

## Weitere Informationen

Die Auswahl des Mittagessens für den Folgetag muss bis zum Vortag 11:00 Uhr erfolgt sein. Eine Abbestellung ist bis 8:00 Uhr morgens am jeweiligen Tag möglich.

#### Beispiel:

Am Montag für Dienstag Essen bestellen ist bis 11:00 Uhr möglich.

Am Dienstag das Essen für heute (Dienstag) stornieren ist bis 8:00 Uhr möglich.

Ein Essen kostet 3 € Euro **und 0 € Euro** für Schülerinnen und Schüler den nach SGB II, VIII, XII, Wogg, BKGG, AsylbLG und Bildungspaket Zuschuss für das **Mittagessen nach BUT** zusteht.

Bitte stellen Sie in diesem Fall einen Antrag bei der zuständigen Behörde, wenn Sie nicht im Landkreis Heidekreis wohnen.

### <u>Unterstützung</u>

Bei Fragen und Anregungen wenden Sie sich bitte an Ihre Schule:

#### KGS Wilhelm-Röpke-Schule

Am Beu 2 29690 Schwarmstedt Telefon: +49 (0) 5071-968170 Telefax: +49 (0) 5071-9681769 Email : <u>sekretariat@kgs-schwarmstedt.de</u>